# **Chhattisgarh State Marketing Corporation Limited**

Raipur (C.G.)

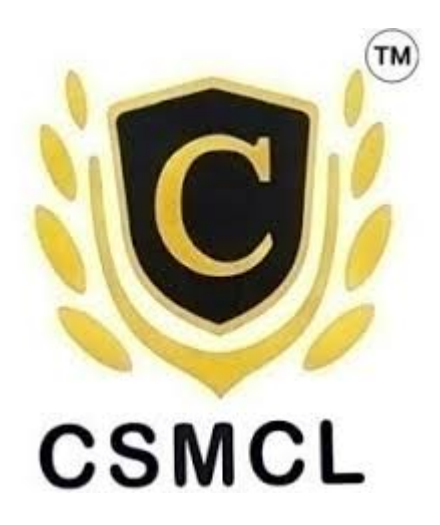

# User Manual (Ver. 1.0)

# **Bar Portal**

(URL <a href="https://excise.cg.nic.in/CSMCL/BarOnline/Login.aspx">https://excise.cg.nic.in/CSMCL/BarOnline/Login.aspx</a>)

Release Date \_\_\_\_\_

**Approve By** 

| Tabl | le of Contents              | Page No |
|------|-----------------------------|---------|
| 1    | Create an account           | 3       |
| 2    | Login to your account       | 4       |
| 3    | Forgot Password             | 5       |
| 4    | Change Password             | 6       |
| 5    | Reset Password              | 7       |
| 6    | Welcome Page                | 8       |
| 7    | Wallet                      | 9       |
|      | 7.1 Add Balance             | 10-13   |
| 8    | User Profile                | 14      |
| 9    | Permit                      | 15      |
| 10   | Stock                       | 16-17   |
| 11   | Order                       | 18      |
|      | 11.1 New Order              | 18      |
|      | 11.2 View Order             | 19      |
|      | 11.3 Order Change Request   | 20-21   |
|      | 11.4 Change Request Approve | 22      |
| 12   | Transaction                 | 23      |
|      | 12.1 Transaction History    | 23      |
|      | 12.2 Ledger Book            | 24      |
|      | 12.3 Reconciliation         | 25      |
| 13   | ITR                         | 26      |
|      | 13.1 Upload ITR             | 26      |
|      | 13.2 View ITR               | 27      |
|      | 13.3 Approve ITR            | 28      |
| 14   | Report                      | 29      |
|      | 14.1 Bar Order              | 29      |

#### 1. Create an account

| Create an Account<br>Enter your personal details to create account |                                                         |
|--------------------------------------------------------------------|---------------------------------------------------------|
| PAN No                                                             |                                                         |
| Register                                                           |                                                         |
| Already have an account? Log in                                    |                                                         |
|                                                                    | Activate Windows<br>Go to Settings to activate Windows. |

यह पेज यूजर अकाउन्ट (बार लाइसेंस होल्डर) बनाने के लिए बनाया गया है। इसमें यूजर द्वारा अपना पेन नं. एवं मोबाईल नं. प्रविष्ट कर रजिस्टर बटन पर क्लिक करना होगा।

प्रविष्ट किया गया डाटा को एपीआई के माध्यम से एक्साईज सर्वर पर चेक किया जाता है। यदि डाटा एक्साईज सर्वर पर उपलब्ध होता है तो बार होलडर की जानकारी एपीआई के माध्यम से प्राप्त हो जाती है और यूजर इस पोर्टल में रजिस्टर हो जाता है और साथ ही यूजर के मोबाईल नंबर पर एक डिफाल्ट पासवर्ड भेजा जाता है एवं डाटा उपलब्ध न होने पर एक संदेश प्रदर्शित होता है कि डाटा नॉट फाउंड।

" अन्य यूजर के लिए यूजर आई.डी. व पासवर्ड एडमिनिसट्रेटर (सी.एस.एम. सी.एल. मुख्यालय) द्वारा पद्राय किया जायेगा "

#### 2. Login to your account

| Login to Your Account<br>Enter your username & password to login    |                                                         |
|---------------------------------------------------------------------|---------------------------------------------------------|
| Username                                                            |                                                         |
| Password                                                            |                                                         |
| Don't have account? Create an account<br>Forgot Password Click here |                                                         |
|                                                                     | Activate Windows<br>Go to Settings to activate Windows. |

इस पेज में यूजर द्वारा लागिन किया जायेगा। लागिन सफलतापूर्वक होने के पश्चात ही यूजर पोर्टल में प्रवेश कर पायेगा।

पहली बार यूजर को रजिस्ट्रेशन के समय प्राप्त पासवर्ड (डिफाल्ट पासवर्ड) एवं यूजरनेम (मोबाइल नं.) द्वारा लागिन करना होगा। लागिन सफल होने पर यूजर को पासवर्ड बदलने के लिए चेंज पासवर्ड का पेज दिखाई देगा। यूजर को अनिवार्य रूप से पासवर्ड बदलना होगा तत्पश्चात ही यूजर पोर्टल उपयोग कर सकेगा।

#### 3. Forgot Password

| Forgot Password<br>Enter your PAN and Mobile Number for reset<br>password |                                                         |
|---------------------------------------------------------------------------|---------------------------------------------------------|
| PAN No                                                                    |                                                         |
| Mobile No Get OTP                                                         |                                                         |
|                                                                           |                                                         |
|                                                                           | Activate Windows<br>Go to Settings to activate Windows. |

यह पेज यूजर को पासवर्ड भूल जाने की स्थिति में पासवर्ड पुनः रिसेट करने के लिए बनाया गया है।

यूजर को अपना पेन एवं मोबाईल नं. प्रविष्ट कर गेट ओटीपी. बटन पर क्लिक करना होगा। बटन पर क्लिक करने के बाद यूजर को एक ओटीपी प्राप्त होगा और एक नया पेज रिसेट पासवर्ड का दियााई देगा जहां यूजर द्वारा अपना नया पासवर्ड प्रविष्ट करना होगा।

#### 4. Change Password

| 🧕 Bar Permit    | ≡ |                                                      | C ADFPJ9342L                                           |
|-----------------|---|------------------------------------------------------|--------------------------------------------------------|
| 88 Dashboard    |   |                                                      |                                                        |
| E Permit        |   |                                                      |                                                        |
| 📚 stock         |   |                                                      |                                                        |
| 🖹 Order 🗸 🗸     |   |                                                      |                                                        |
| 5 Transactions  |   | Change Password                                      |                                                        |
| Ohange Password |   | User Name                                            |                                                        |
|                 |   | Old Password                                         |                                                        |
|                 |   | New Password                                         |                                                        |
|                 |   | Confirm Password                                     |                                                        |
|                 |   | Submit                                               |                                                        |
|                 |   | Password should be '0-9','A-Z','a-z', ',', '_,'@',#' | Activate Windows<br>Go to Settings to activate Windows |

यह पेज यूजर को अपना पासवर्ड बदलने के लिए बनाया गया है जहां यूजर द्वारा स्क्रीन में प्रदर्शित इनपुट फिल्ड की प्रविष्ट की पासवर्ड सफलतापूर्वक बदला जा सकेगा।

#### 5. Reset Password

| Rest Password                                       |
|-----------------------------------------------------|
| Enter your new password here                        |
| Mobile No                                           |
| Password                                            |
| Password should be '0-9','A-Z','a-z', ',' '_''@',#' |
| Reset Password                                      |
|                                                     |
|                                                     |

इस पेज का उपयोग उपर बताया जा चुका है जो पासवर्ड भूल जाने की स्थिति में पासवर्ड रिसेट करने के लिए है।

#### 6. Welcome Page

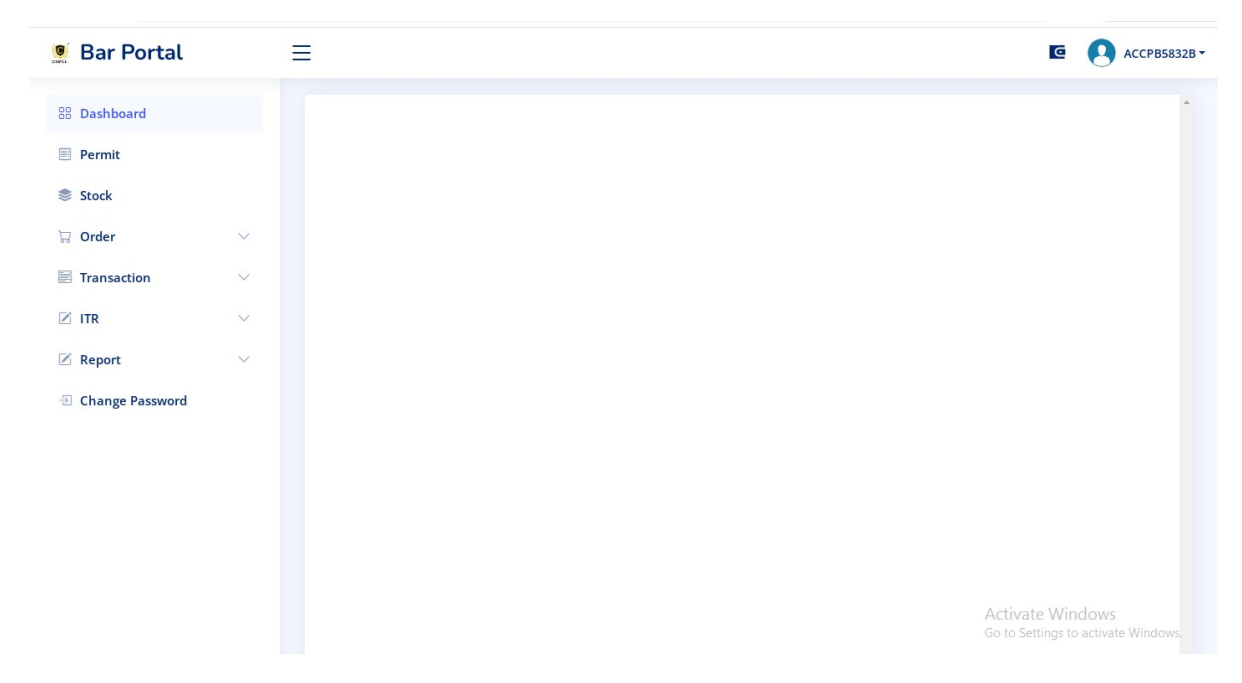

यूजर द्वारा सफलतापूर्व लॉगिन करने के बाद यह डेसबोर्ड स्क्रिन दिखाई देगा जिसमें उपर दांये साईड वैलेट एवं यूजर प्रोफाईल का विकल्प दिया गया है।

बांयी ओर परमिट, स्टॉक, आर्डर, ट्रांजेक्शन , आईटीआर, रिपार्ट एवं लॉगऑउट का मेनु दिया गया है। 7. Wallet

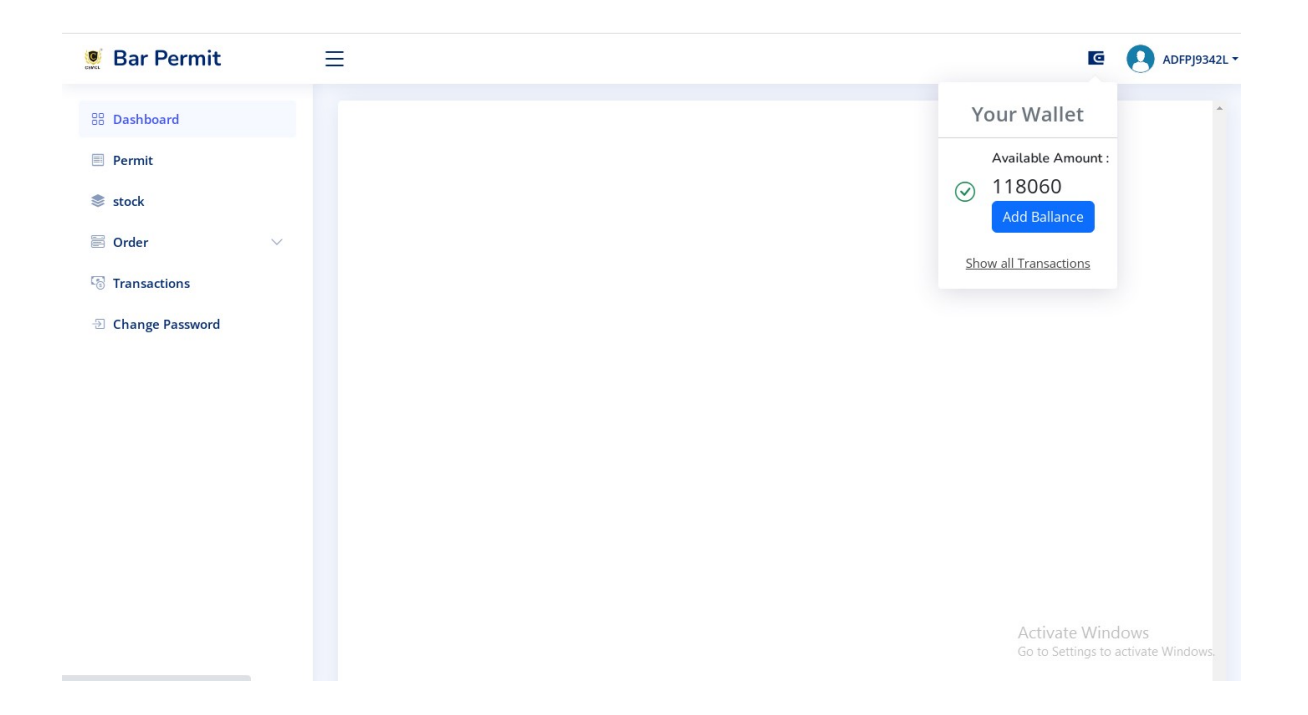

उपरोक्त स्क्रिन में जैसा कि आप देख सकते हैं वैलेट पर क्लिक करने से एक पॉपअप विंडो खुलता है जिसमें आप अपना वैलेट बैलेंस देख सकते है। साथ ही बैलेंस एड करने के लिए एड बैलेंस का बटन दिया गया है जिसमें क्लिक करने पर एक नया पेज एड मनी का खुल जाता है। सबसे नीचे सो ऑल ट्रांजेक्शन का लिंक दिया है जिसमें क्लिक करने पर आपके द्वारा किये गये सभी ट्रांजेक्शन की सूची दिखाई देगी।

#### 7.1 Add Balance

| Bar Portal      | ≡ |                                             |
|-----------------|---|---------------------------------------------|
| board           |   |                                             |
| ermit           |   | Add Money                                   |
| tock            |   | Add money to your wallet.                   |
| rder            |   | Available Balance: 735547/-<br>Select Bar : |
| Transaction     | 4 | Hotel Puneet                                |
| rr 🗸            | · | Enter Amount Here :                         |
| Report          | 0 |                                             |
| Change Password |   | Go to Payment                               |
|                 |   |                                             |
|                 |   |                                             |
|                 |   |                                             |
|                 |   |                                             |
|                 |   |                                             |
|                 | 4 |                                             |
|                 |   |                                             |

इस विकल्प का उपयोग यूजर द्वारा अपने वैलेट में बैलेंस एड करने के लिए किया जाता है। जैसा कि आप चित्र में देख सकते हैं, आपको वैलेट में उपलब्ध बैलेंस प्रदर्शित हो रहा है साथ ही बार का नाम। यहां एक पेन नंबर तथा मोबाईल नंबर के साथ एक के अधिक बार लिंक हो तो सबंधित बार का चयन किया जा सकता है।

इस स्क्रीन में चाही गई राशि प्रविष्ट कर गो टू पेमेंट बटन पर क्लीक करने से आपको आर्डर डिटेल दिखाई देगा जहां आपके द्वारा की जा रही ट्रांजेक्शन को कन्फर्म अथवा केन्सिल करना होगा।

|            | Order Detail |             |
|------------|--------------|-------------|
| Order Id : | W10851       | 202334544PM |
| Amount :   |              | 20000/-     |
|            | Confirm      | l           |
|            |              |             |
|            |              |             |
|            |              |             |
|            |              |             |
|            |              |             |
|            |              |             |
|            |              |             |
|            |              |             |

उपरोक्त स्क्रीन में कन्फर्म बटन पर क्लिक करने से आपको पेमेंट गेटवे का पेज दिखाई देखा।

| Welcome to SBIePay Lite                               | <ul> <li>Account should have sufficient balance</li> <li>Account should have sufficient balance</li> <li>Correct Card No, CVV, expiry date to be entered</li> <li>Valid OTP to be entered</li> <li>Ensure to complete the payment transaction well within time limit</li> </ul> |
|-------------------------------------------------------|----------------------------------------------------------------------------------------------------|
| Net Banking                                           |                                                                                                    |
| SBI Net Banking<br>Bank Charges(?).0.0                |                                                                                                    |
| Other Bank Net Banking           Bank Charges(*): 0.0 |                                                                                                    |
| Cher Bank Net Banking SBiePay                         |                                                                                                    |
|                                                       |                                                                                                    |

| 0                | SBI     |        |         |         |          |         |         |        |      |   |   |       |                                                                                                    |
|------------------|---------|--------|---------|---------|----------|---------|---------|--------|------|---|---|-------|----------------------------------------------------------------------------------------------------|
| ONI              | LINE    |        |         |         |          |         |         |        |      |   |   |       | s per instructions from CBDT, we are migrating SBI Payment gateway from existing OLTAS Inco                                                                                                    |
| ersona           | il Bank | king   |         | Corp    | oorate E | Bankin  | g / yon | io BUS | INES | s |   |       |                                                                                                    |
| Userr<br>User ID | name a  | & Pass | sword a | are cas | e sens   | itive   |         |        |      |   |   |       | Disclaimer<br>The privacy contract is between you and the service provider. Bank is only facilitating<br>the payment mechanism and is not responsible for any discrepancy by the service                                                                                                    |
| Enter u          | iser ID | )      |         |         | _        |         |         |        |      |   |   |       | provider <ul> <li>Mandatory fields are marked with (*)</li> </ul>                                                                                                    |
| Passwo           | ord     |        |         |         |          |         |         |        |      |   |   |       | <ul> <li>Do not provide your username and password other than this page</li> </ul>                                                                                                    |
|                  |         |        | LC      | GIN     |          |         |         | RESE   | T    |   | 2 |       | <ul> <li>Your username and password are highly confidential. Never part with them. SBI will never ack for this information.</li> </ul>                                                                                                    |
|                  |         |        |         |         | Virtua   | al Keyb | oard    |        |      |   |   |       | <ul> <li>Reversal/Refund of failed merchant payment usually take 1-2 days. Kindly wait for<br/>minimum 24 hours before raising a complaint.</li> </ul>                                                                                                    |
| ~                | 1       | Q      | #       | \$      | %        | ^       | 8       | •      | (    | ) | - | +     | Please ensure your account has sufficient balance                                                                                                    |
| •                | 8       | 1      | 6       | 7       | 2        | 4       | 9       | 5      | 0    | 3 | - | =     | Please ensure valid OTP is keyed-in                                                                                                    |
| q                | e       | r      | t       | w       | 1        | р       | u       | У      | 0    | { | } | - I - | Please ensure to complete the payment transaction well within time limit                                                                                                    |
| d                | а       | 8      | f       | g       | j        | 1       | h       | k      | 1    | 1 | 1 | 1     | and the second second se |
| v                | c       | z      | ×       | b       | m        | n       | <       | >      | ;    | : | • |       | 1                                                                                                    |
|                  | C       | APSLO  | CK      |         |          |         | CLEAR   | 2      |      | , | ? | 1.4   | √eriSign <sup>,</sup>                                                                                                    |
|                  |         |        |         |         |          |         |         |        |      |   |   |       | This site is highly secured<br>with 256 - bit encryption certified by VeriSign<br>Activate Windows<br>Go to Settings to activate Window                                                                                                    |

|           |                   |                           | Welcome, TEST USER2<br>Last site visit: 01-Aug-2024 [01:54 PM IST] |
|-----------|-------------------|---------------------------|--------------------------------------------------------------------|
| 0         | 0000030001766800  | Savings Account           | NASIK (TREASURY)                                                   |
| 0         | 0000030001850341  | Savings Account           | NASIK (TREASURY)                                                   |
| 0         | 00000030001190542 | Savings Account           | NASIK (TREASURY)                                                   |
| 0         | 0000030001724167  | Savings Account           | BHADRAK                                                            |
| elected A | Account           |                           |                                                                    |
| ayment D  | etail             |                           |                                                                    |
| Your Re   | ference Number    | Amount                    | Bar ID                                                             |
| W14581    | 202414417         | 5000                      | 60                                                                 |
| Bar Nan   | ne                | Amount in word            |                                                                    |
| Hotel Pu  | uneet             | Five Thousand Rupees only |                                                                    |

|           |                                      | Your payment was successfu                                                      | I                                                  |                         |
|-----------|--------------------------------------|---------------------------------------------------------------------------------|----------------------------------------------------|-------------------------|
|           | Account Details                      |                                                                                 |                                                    |                         |
|           | Deference No                         | Debit Assount No                                                                | Vous Deference Number                              |                         |
|           | IKAAADWAD6                           | 00000030001840923                                                               | W14581202414417                                    |                         |
|           | Amount                               | Amount in Mordo                                                                 | Ctotus                                             |                         |
|           | INR 5,000.00                         | Five Thousand Rupees only                                                       | Completed Successfully                             |                         |
|           | Dobit Branch                         | Data Timo                                                                       |                                                    |                         |
|           | NASIK TREASURY                       | 01-Aug-2024 13:55 IST                                                           |                                                    |                         |
|           |                                      |                                                                                 |                                                    |                         |
| k here to | return to the CHHATTISGARH STATE MAI | RKETING CORPORATION LIMITED site. Else, you<br>CORPORATION LIMITED site in 20 s | will be automatically redirected to the CH econds. | HATTISGARH STATE MARKET |
|           |                                      |                                                                                 |                                                    | Activate Windows        |

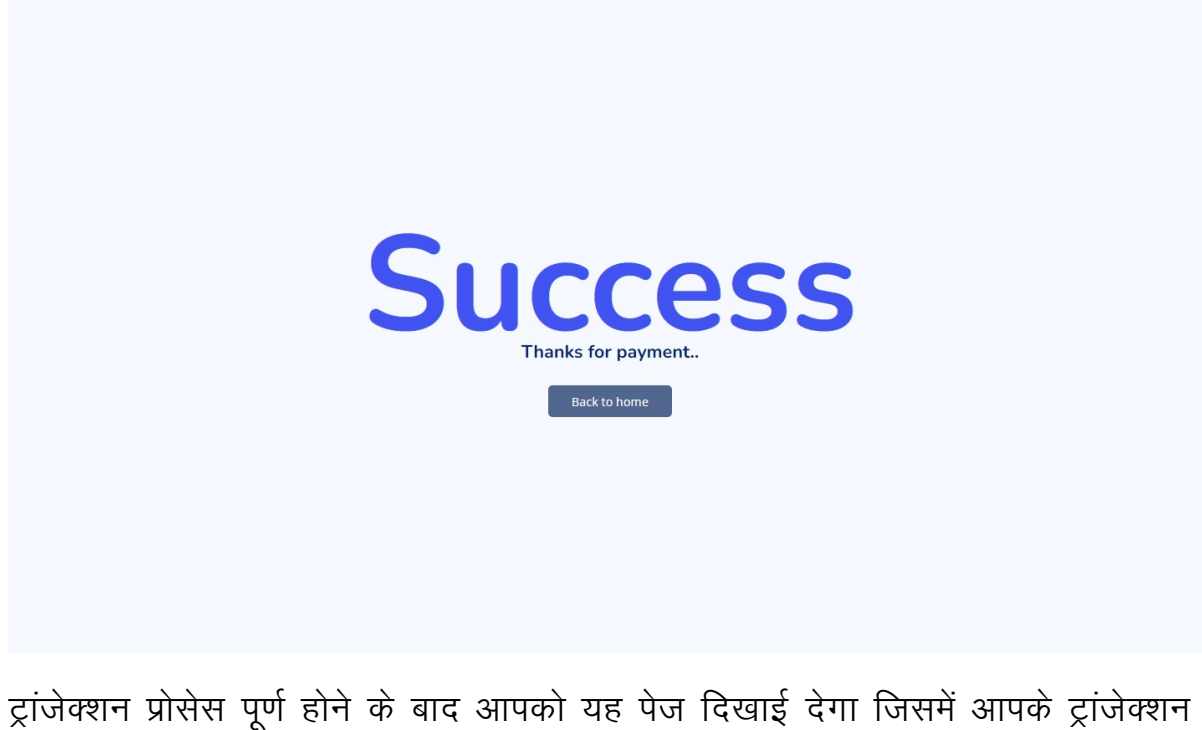

ट्रांजेक्शन प्रोसेस पूर्ण होने के बाद आपको यह पेज दिखाई देगा जिसमें आपके ट्रांजेक्शन सफल या असफल का संदेश प्रदर्शित होगा।

यहां ध्यान रखने वाली बात है कि यूजर को बीच में यह प्रोसेस बंद नहीं करना है।

यूजर को इ सपेज पर आने तक प्रतिक्षा करना अनिवार्य है।

#### 8. User Profile

| 🧕 Bar Portal                                | Ξ |
|---------------------------------------------|---|
| 88 Dashboard                                |   |
| Permit                                      |   |
| Stock                                       |   |
|                                             |   |
| 및 Order 🗸 🗸                                 |   |
| 🗄 Transaction 🗸 🗸                           |   |
| $\mathbb Z$ itr $\sim$                      |   |
| 🗷 Report 🗸 🗸                                |   |
| Change Password                             |   |
|                                             |   |
|                                             |   |
|                                             |   |
|                                             |   |
|                                             |   |
|                                             |   |
| localhost:22235/BarOnline/WelcomePage.aspx# |   |

उपरोक्त स्क्रिन में जैसा कि आप देख सकते हैं यूजर प्रोफाईल पर क्लिक करने से एक पॉपअप विंडो खुलता है जिसमें आप अपना रजिसटर्ड पेन नं. देख सकते है। साथ ही माय प्रोफाईल एवं लॉगऑउट का विकल्प दिया गया है। माय प्रोफाईल विकल्प कर क्लिकि करने से नीचे दी गई स्क्रीन दिखाई देगी।

लॉगऑउट विकल्प पर क्लिक कर आप पोर्टल से बाहर आ जायेंगे।

| 🧕 Bar Portal    | Ξ | =                           |                                     |                                                        |
|-----------------|---|-----------------------------|-------------------------------------|--------------------------------------------------------|
| B Dashboard     |   | User Profile                |                                     |                                                        |
| Stock           |   | Profile Details             |                                     |                                                        |
| Transaction     | ~ | PAN Number<br>Mobile Number | ACCPB58328<br>7008601451            |                                                        |
| 🖉 ITR           | ~ | BarName<br>Holder Name      | Hotel Puneet<br>MANOJ KUMAR BHWANIA |                                                        |
| Change Password |   |                             |                                     |                                                        |
|                 |   |                             |                                     |                                                        |
|                 |   |                             |                                     |                                                        |
|                 |   |                             |                                     | Activate Windows<br>Go to Settings to activate Windows |

#### 9. Permit

| 🧕 Bar Permit      | =                       | C ADFPJ9342L -                                          |
|-------------------|-------------------------|---------------------------------------------------------|
| B Dashboard       | Permit List             | A                                                       |
| E Permit          | Select BarSelect Submit |                                                         |
| stock 📚           |                         |                                                         |
| 🖹 Order 🗸 🗸       |                         |                                                         |
| 🗟 Transactions    |                         |                                                         |
| D Change Password |                         |                                                         |
|                   |                         |                                                         |
|                   |                         |                                                         |
|                   |                         |                                                         |
|                   |                         |                                                         |
|                   |                         |                                                         |
|                   |                         |                                                         |
|                   |                         |                                                         |
|                   |                         | Activate Windows<br>Go to Settings to activate Windows. |

परमिट मेनु पर क्लिक करने से उपर दी गई विंडो दिखाई देगी। इस विकल्प का उपयोग संबंधित बार के लिए परमिट जारी है या नहीं चेक करने के लिए किया जाता है। यहां ड्रॉपडाउन लिस्ट में बार का नाम दिखाई देगा, बार का नाम चयन कर सबमिट बटन पर क्लिक करने से संबंधित बार के लिए यदि परमिट बना होगा तो इसकी की जानकारी नीचे दिखाई देगी अन्यथा परमिट नॉट फाउंड का मैसेद प्रदर्शित करेगा।

| 🧕 Bar Permit    | ≡                       | G                                    | ADFPJ9342L -             |
|-----------------|-------------------------|--------------------------------------|--------------------------|
| B Dashboard     | Available Stock         |                                      | *                        |
| Permit          | Select BarSelect Submit |                                      |                          |
| stock 📚         |                         |                                      |                          |
| 🗄 Order 🗸 🗸     |                         |                                      | _                        |
| Transactions    |                         |                                      |                          |
| Ohange Password |                         |                                      |                          |
|                 |                         |                                      |                          |
|                 |                         |                                      |                          |
|                 |                         |                                      |                          |
|                 |                         |                                      |                          |
|                 |                         |                                      |                          |
|                 |                         |                                      |                          |
|                 |                         | Activate Wind<br>Go to Settings to a | OWS<br>activate Windows. |

इस विकल्प के उपयोग से यूजर द्वारा संबंधित मदिरा दुकान का स्कंध देखा जा सकता है। इसके लिए ड्रॉपडाउन लिस्ट से बार का नाम चयन कर सबमिट बटन पर क्लिक करना होगा जिससे नीचे दी गई स्क्रीन प्रदर्शित होगी।

| Dashboard       | Available  | e Stock    |                                                   |        |                                                  |       |           |        |                   |                   |              |
|-----------------|------------|------------|---------------------------------------------------|--------|--------------------------------------------------|-------|-----------|--------|-------------------|-------------------|--------------|
| Permit          | Select Bar | HOTEL SATK | AR                                                |        | ✓ Submit                                         |       |           |        |                   |                   |              |
| stock           |            |            |                                                   |        |                                                  |       |           |        |                   |                   |              |
| Order 🗸         | ShopID     | ShopName   | Supplier                                          | Brand  | Label                                            | Unit  | RSP       | Origin | LandingWithoutCVD | <b>QtyBottles</b> | ProductCode  |
| Transactions    | 2271       | KORBA      | AEGIS BEVERAGES<br>PVT. LTD.                      | Vodka  | WHITE RABBIT ZESTY<br>ORANGE TRIPLE              | 750ML | 820.0000  | IMFL   | 2000.0000         | 5                 | 78-4-970-6   |
| Change Password | 2271       | KORBA      | ALCOBREW<br>DISTILLERIES INDIA<br>PRIVATE LIMITED | whisky | GOLFERS SHOT BARREL<br>AGED WHISKY               | 750ML | 1270.0000 | IMFL   | 4331.8000         | 9                 | 54-1-773-6   |
|                 | 2271       | KORBA      | ALCOBREW<br>DISTILLERIES INDIA<br>PRIVATE LIMITED | whisky | WHITE & BLUE<br>PREMIUM WHISKY                   | 750ML | 880.0000  | IMFL   | 2399.0000         | 32                | 54-1-515-6   |
|                 | 2271       | KORBA      | ALLIED BLENDERS<br>AND DISTILLERS<br>PVT.LTD.     | whisky | OFFICERS CHOICE BLUE<br>ORIGINAL GRAIN<br>WHISKY | 750ML | 710.0000  | IMFL   | 1850.0000         | 62                | 1-1-1042-6   |
|                 | 2271       | KORBA      | ALLIED BLENDERS<br>AND DISTILLERS<br>PVT.LTD.     | whisky | STERLING RESERVE B7<br>ORIGINAL WHISKY           | 750ML | 880.0000  | IMFL   | 2387.0800         | 36                | 1-1-1043-6   |
|                 | 2271       | KORBA      | ANHEUSER BUSCH<br>INBEV INDIA LIMITED             | Beer   | BUDWEISER SUPER<br>PREMIUM BEER                  | 650ML | 220.0000  | MALT   | 876.0000          | 3                 | 106-8-1292-2 |
|                 | 2271       | KORBA      | ASSOCIATED<br>ALCOHALS &                          | whisky | PREMIUM BLEND                                    | 750ML | 710.0000  | IMFL   | 1820.5000         | 163               | 76-1-892-6   |

#### 11. Order

#### 11.1 New Order

| 🧕 Bar Permit                        | =                                              | G                           |                      | 9342L - |
|-------------------------------------|------------------------------------------------|-----------------------------|----------------------|---------|
| Bashboard    Permit    stock        | Create Order<br>Select Bar HOTEL SATKAR Submit |                             |                      | *       |
| 영 Transactions<br>④ Change Password |                                                |                             |                      |         |
|                                     |                                                |                             |                      |         |
|                                     | Activ<br>Go to :                               | ate Windo<br>Settings to ad | OWS<br>ctivate Windo | ws.     |

इस विकल्प का उपयोग यूजर द्वारा जारी परमिट के विरूध आर्डर बनाने के लिए किया जाता है।

यूजर द्वारा परमिट चेक करने के बाद यदि उस बार के लिए कोई परमिट है तो इस पर परमिट के विरूध यहां आर्डर बनाया जायेगा। यहां बार का नाम चयन कर प्रदर्शित मदिरा स्कंध से वांछित मदिरा प्रकार की मात्रा प्रविष्ट कर आर्डर पूर्ण किया जायेगा।

#### 11.2 View Order

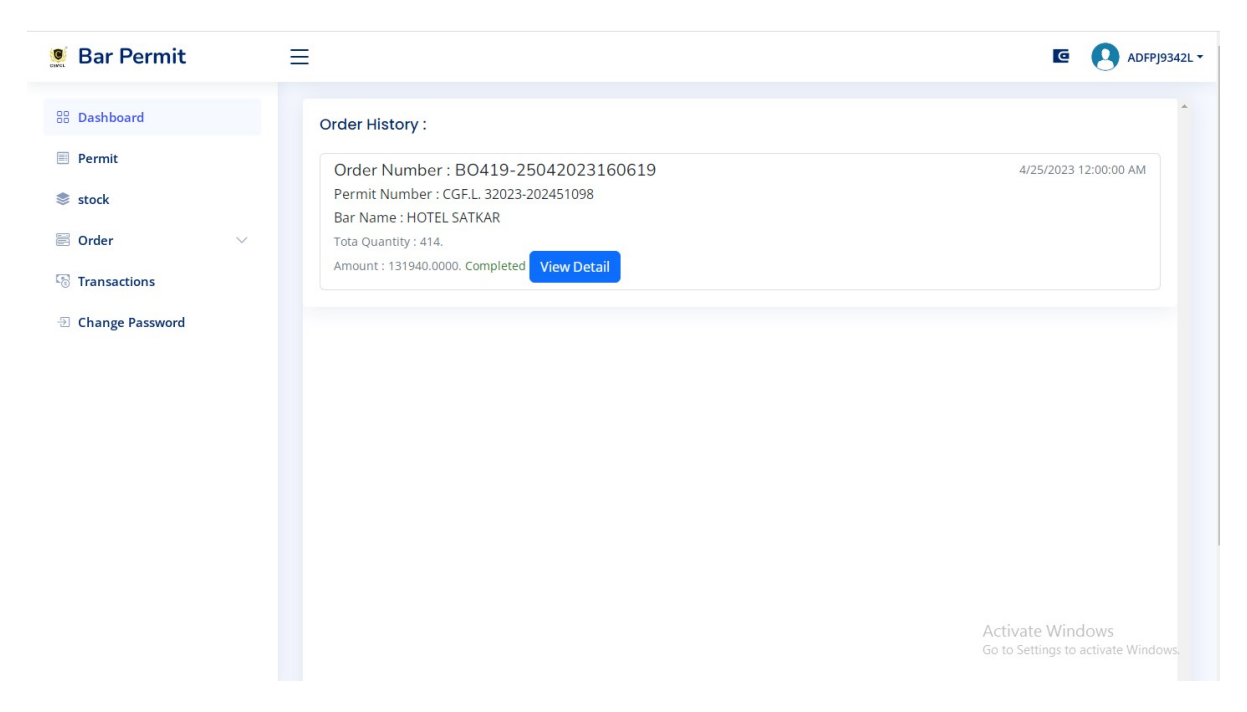

आर्डर सफलतापूर्वक पूर्ण होने के बाद यूजर इस विकल्प द्वारा आर्डर की जानकारी देख सकता है। जैसा कि आप चित्र में देख सकते हैं– आर्डर हिस्टरी शीर्षक के अंदर आर्डर नंबर, परमिट नंबर, बार का नाम एवं आर्डर किए गए मात्रा व कीमत प्रदर्शित हो रही है।

यहां एक बटन व्यु डिटेल दिया गया है जिसमें क्लीक कर आप ब्रांड—लेबल का जानकारी के साथ प्रिंट भी ले सकते हैं।

# 11.3 Order Change Request

| 🧕 Bar Portal    | ≡         |                            |   |           | Tatibandh(Bar Dukar |
|-----------------|-----------|----------------------------|---|-----------|---------------------|
| 88 Dashboard    | Order C   | hange Request :            |   |           |                     |
| ₩ Order         | ✓ Bar Nam | Select                     | ~ | Permit No | ~                   |
| Stock           | ~         | Select<br>Hotel Golden Oak |   |           |                     |
| Z Report        | ~         | CLUB KARAUKE               |   |           |                     |
| Ohange Password |           |                            |   |           |                     |
|                 |           |                            |   |           |                     |
|                 |           |                            |   |           |                     |
|                 |           |                            |   |           |                     |
|                 |           |                            |   |           |                     |
|                 |           |                            |   |           |                     |
|                 |           |                            |   |           |                     |
|                 |           |                            |   |           |                     |
|                 |           |                            |   |           |                     |
|                 |           |                            |   |           |                     |
|                 |           |                            |   |           | Activate Windows    |
|                 |           |                            |   |           |                     |

| 🧕 Bar Portal    |        | =              |                  |             | Tatibandh(Bar Dukan)              |
|-----------------|--------|----------------|------------------|-------------|-----------------------------------|
| 88 Dashboard    |        | Order Change F | Request :        |             | *                                 |
| 🗔 Order         | $\sim$ | Bar Name       | Hotel Golden Oak | ✓ Permit No | Select V                          |
| Stock 📚         | $\sim$ |                |                  |             | Select<br>CGF.L. 32024-2025110028 |
| 🖉 Report        | $\sim$ |                |                  |             |                                   |
| Ohange Password |        |                |                  |             |                                   |
|                 |        |                |                  |             |                                   |
|                 |        |                |                  |             |                                   |
|                 |        |                |                  |             |                                   |
|                 |        |                |                  |             |                                   |
|                 |        |                |                  |             |                                   |
|                 |        |                |                  |             |                                   |
|                 |        |                |                  |             |                                   |
|                 |        |                |                  |             |                                   |
|                 |        |                |                  |             | Activate Windows                  |
|                 |        |                |                  |             |                                   |

| Bar Portal      | = | =      |        |                                                  |        |           |          |                | Tatib               | andh(Bar I |
|-----------------|---|--------|--------|--------------------------------------------------|--------|-----------|----------|----------------|---------------------|------------|
| B Dashboard     |   | Order  | Change | Request :                                        |        |           |          |                |                     |            |
| G Order         | ~ | Bar Na | me     | Hotel Golden Oak                                 | ▪ Pe   | rmit No   | (        | CGF.L. 32024-3 | 2025110028          | ~          |
| Stock           | ~ | S No.  | Brand  | Labol                                            | Unit   | Dep       | Quantity | Amount         | Bomark              |            |
| Report          | ~ | 1      | Beer   | BIRA 91 BLONDE SUMMER LAGER BEER                 | 650ML  | 220.0000  | 5        | 1100.0000      | Select              | ~          |
| Change Password |   | 2      | Scotch | TEACHERS GOLDEN THISTLE BLENDED<br>SCOTCH WHISKY | 750ML  | 3150.0000 | 5        | 15750.0000     | Select              | ~          |
|                 |   |        |        |                                                  |        |           |          |                |                     |            |
|                 |   |        |        |                                                  | Submit |           |          |                |                     |            |
|                 |   |        |        |                                                  |        |           |          |                |                     |            |
|                 |   |        |        |                                                  |        |           |          |                |                     |            |
|                 |   |        |        |                                                  |        |           |          |                |                     |            |
|                 |   |        |        |                                                  |        |           |          |                |                     |            |
|                 |   |        |        |                                                  |        |           |          |                |                     |            |
|                 |   |        |        |                                                  |        |           |          | Ad             | tivate Window       | NS         |
|                 |   |        |        |                                                  |        |           |          |                | to Settings to acti | vate Windo |

यह पेज मदिरा दुकान की लॉगिन पर दिखाई देगा जिससे शॉप यूजर द्वारा आर्डर किए गए ब्रांड—लेबल की मात्रा उपलब्ध न होने पर आर्डर चेंज करने हेतु निवेदन किया जा सकेगा।

## 11.4 Change Request Approve

| Dashboard       |        | Change | Order App              | roval :                     |             |                        |              |                 |            |                  |               |                |
|-----------------|--------|--------|------------------------|-----------------------------|-------------|------------------------|--------------|-----------------|------------|------------------|---------------|----------------|
| Order           | $\sim$ |        |                        |                             |             |                        |              |                 |            |                  |               |                |
| Stock           | ~      | S.No   | Bar Name               | Permit No                   | Order<br>Id | Order No               | Order<br>Qty | Order<br>Amount | Re         | quest<br>te      | Request By    | View<br>Detail |
| Change Password | ~      | 1      | Hotel<br>Golden<br>Oak | CGF.L. 32024-<br>2025110028 | 2           | BO55-<br>82202423828PM | 10           | 16850.0000      | 8/8<br>3:3 | /2024<br>6:10 PM | 9753880515    | View           |
|                 |        | Brand  | Label                  |                             |             |                        | Unit         | Rsp             | Qty        | Amount           | Remark        |                |
|                 |        | Beer   | BIRA 91 B              | LONDE SUMMER                | LAGER BE    | ER                     | 650ML        | 220.0000        | 5          | 1100.0000        | Insuffiecient | Quantity       |
|                 |        | Scotch | TEACHER                | S GOLDEN THIST              | LE BLEND    | ED SCOTCH WHISKY       | 750ML        | 3150.0000       | 5          | 15750.000        | 0             |                |
|                 |        |        |                        |                             |             | Approv                 | e            |                 |            |                  |               |                |
|                 |        |        |                        |                             |             |                        |              |                 |            |                  |               |                |
|                 |        |        |                        |                             |             |                        |              |                 |            | Act              | ivate Windo   | WS             |

यह पेज जिला कार्यालय के लॉगिन पर दिखाई देगा जहां शॉप यूजर द्वारा किए गए आर्डर चेंज रिक्वेस्ट का अप्रूवल किया जायेगा।

#### 12. Transaction

#### **12.1 Transaction History**

| 🧕 Bar Permit                                             | Ξ |                                                                                       | ☐ ADFPJ9342L▼                                           |
|----------------------------------------------------------|---|---------------------------------------------------------------------------------------|---------------------------------------------------------|
| 88 Dashboard                                             |   | Transa                                                                                | ction History                                           |
| <ul> <li>Permit</li> <li>stock</li> <li>Order</li> </ul> | ~ | Transaction ID : S1212123<br>Amount : 250000.0000<br>Mobile : 8770101081<br>Completed | 4/21/2023 12:00:00 AM                                   |
| 당 Transactions<br>① Change Password                      |   |                                                                                       |                                                         |
|                                                          |   |                                                                                       | Activate Windows<br>Go to Settings to activate Windows. |

यूजर द्वारा किए गए प्रत्येक ट्रांजेक्शन की जानकारी यहां देखा जा सकती है।

## 12.2 Ledger Book

| 🧕 Bar Portal    | ≡ |                      |             |                                                         |
|-----------------|---|----------------------|-------------|---------------------------------------------------------|
| 88 Dashboard    |   |                      | Ledger Book | A                                                       |
| 🗏 Permit        |   | Balance Amount : 0/- |             |                                                         |
| Stock           |   |                      |             | Export to Excel                                         |
| ₩ Order         | ~ |                      |             |                                                         |
| ITR             | ~ |                      |             |                                                         |
| 🗹 Report        | ~ |                      |             |                                                         |
| Ohange Password |   |                      |             |                                                         |
|                 |   |                      |             |                                                         |
|                 |   |                      |             |                                                         |
|                 |   |                      |             |                                                         |
|                 |   |                      |             | Activate Windows<br>Go to Settings to activate Windows. |
|                 |   |                      |             |                                                         |

यह पेज बार यूजर के लॉगिन पर दिखाई देगा जहां यूजर द्वारा किए गए वॉलेट रिचार्ज एवं बार आर्डर पेमेंट की जानकारी प्रदर्शित होगी।

#### **12.3** Reconciliation

| 🧕 Bar Portal                                                 | ≡                                                                                                    |                                                                                                    | G ADFPJ9342L                                            |
|--------------------------------------------------------------|----------------------------------------------------------------------------------------------------|----------------------------------------------------------------------------------------------------|---------------------------------------------------------|
| <ul> <li>Bashboard</li> <li>Permit</li> <li>Stock</li> </ul> | Track Payment Status<br>Trans.ID 312009621845                                                         | OR Order<br>No                                                                                                  | Track Status                                            |
| <ul> <li>Transaction</li> <li>Change Password</li> </ul>     | Order No<br>Bank Reference No<br>Transaction ID<br>Amount<br>Transaction DateTime<br>Status<br>Mobile | W1085102023110006<br>1683697149254<br>312009621845<br>50025<br>2023-05-10 11:08:22.167<br>Success<br>8770101081 |                                                         |
|                                                              |                                                                                                    |                                                                                                    | Activate Windows<br>Go to Settings to activate Windows. |

Reconciliation(Track Payment Status): यूजर द्वारा किए जा रहे ट्रांजेक्शन के दौरान यदि उनको Success Payment का संदेश नहीं दिखाई नही दे या उस पेज पर रिडारेक्ट नहीं हो पाए तब यूजर द्वारा यह विकल्प उपयोग कर ट्रांजेक्शन स्टेटस देखा जा सकता है।

ट्रांजेक्शन स्टेटस देखने के लिए यूजर को ट्रांजेक्शन आई.डी. अथवा आर्डर नं. की आवश्यकता होगी। ट्रांजेक्शन आई.डी. अथवा आर्डर नं प्रविष्ट कर ट्रैक स्टेटस बटन पर क्लीक करने से चित्र में दिखाई जानकारी प्रदर्शित होगी।

#### 13.1 ITR Menu (Upload ITR)

| 🧕 Bar Portal             | E |                                       | C ACCPB5832B -                                         |
|--------------------------|---|---------------------------------------|--------------------------------------------------------|
| 88 Dashboard             |   | Upload ITR File                       |                                                        |
| Stock                    |   | Financial Year 2023-2024  Choose File | No filosen Upload File                                 |
| ☐ Order<br>☐ Transaction | ~ |                                       |                                                        |
| 🗹 ITR                    | ~ |                                       |                                                        |
| ⊕ Change Password        |   |                                       |                                                        |
|                          |   |                                       |                                                        |
|                          |   |                                       |                                                        |
|                          |   |                                       | Activate Windows<br>Go to Settings to activate Windows |

यह पेज बार यूजर द्वारा आई.टी.आर. अपलोड करने हेतु बनाया गया है।

आई.टी.आर. अपलोड कराने का उद्देश्य बार यूजर द्वारा मदिरा आर्डर करते समय उनसे संग्रह किया जाने वाला टी.सी.एस. है जो आर्डर मूल्य का 1 प्रतिशत या 5 प्रतिशत हो सकता है।

यूजर द्वारा विगत दो वर्ष का आई.टी.आर. अपलोड किया जाना है जिसके लिए वित्तीयवर्ष का चयन कर आई.टी.आर. फाईल अपलोड किया जा सकता है।

अपलोड होने के बाद यह फाईल सी.एस.एम.सी.एल. मुख्यालय(ऑडिट शाखा) द्वारा अप्रूव किया जायेगा।

#### 13.2 View ITR

| 🧕 Bar Portal    | Ξ    |                 |                   |                |                |           |               |                 |                | C ACCPB5832B                                            |
|-----------------|------|-----------------|-------------------|----------------|----------------|-----------|---------------|-----------------|----------------|---------------------------------------------------------|
| 88 Dashboard    | Vie  | w ITR file      |                   |                |                |           |               |                 |                | 1                                                       |
| 🗐 Permit        | Sele | ct 🕞            | lotel Puneet      |                |                | ~         |               |                 |                |                                                         |
| Stock           | Bar  | . –             |                   |                |                |           |               |                 |                |                                                         |
| 🛱 Order         | 1    |                 |                   |                |                |           |               |                 |                |                                                         |
| Transaction     | S.N  | o Bar<br>Name   | Financial<br>Year | Uploaded<br>By | Upload<br>Date | IsApprove | Approve<br>By | Approve<br>Date | <b>Remarks</b> | Edit Action                                             |
| ☑ ITR           | × 1  | Hotel<br>Puneet | 2023-2024         | 7008601451     | 2024-07-<br>25 | Yes       | 9770406883    | 2024-07-29      |                | Choose File Noen ReUpload                               |
| 🖉 Report        | × 2  | Hotel<br>Puneet | 2022-2023         | 7008601451     | 2024-07-<br>25 | Yes       | 9770406883    | 2024-07-29      |                | Choose File Noen ReUpload                               |
| Change Password |      |                 |                   |                |                |           |               |                 |                |                                                         |
|                 |      |                 |                   |                |                |           |               |                 |                |                                                         |
|                 |      |                 |                   |                |                |           |               |                 |                |                                                         |
|                 |      |                 |                   |                |                |           |               |                 |                |                                                         |
|                 |      |                 |                   |                |                |           |               |                 |                |                                                         |
|                 |      |                 |                   |                |                |           |               |                 |                | Activate Windows<br>Go to Settings to activate Windows. |

उपर बताई गई प्रक्रिया अनुसार अप्रूव होने के बाद यूजर इस यहां अप्रूव की स्थिति देख सकता है। अप्रूव न होने की स्थिति में मुख्यालय (ऑडिट शाखा) में संपर्क किया जा सकता है।

#### 13.3 Approve ITR

| Bar Portal      | Ξ      |                 | CA                                                      |
|-----------------|--------|-----------------|---------------------------------------------------------|
| B Dashboard     |        | View ITR file   | ^                                                       |
| 🗔 Order         | $\sim$ | Select V Submit |                                                         |
| Z ITR           | ~      | Bar:            |                                                         |
| Report          | ~      |                 |                                                         |
| Change Password |        |                 |                                                         |
|                 |        |                 |                                                         |
|                 |        |                 |                                                         |
|                 |        |                 |                                                         |
|                 |        |                 |                                                         |
|                 |        |                 |                                                         |
|                 |        |                 |                                                         |
|                 |        |                 |                                                         |
|                 |        |                 |                                                         |
|                 |        |                 | Activate Windows<br>Go to Settings to activate Windows. |
|                 |        |                 |                                                         |

यह पेज ऑडिटर मुख्यालय सी.एस.एम.सी.एल. के सॉगिन पर दिखाई देगा।

इसमें बार का नाम चयन कर बार यूजर द्वारा अपलोड किए गए आई.टी.आर. डॉक्यूमेंट की जांच कर अप्रूव किया जायेगा।

#### 14. Report

#### 14.1 Bar Order

| 🧕 Bar Portal                                                                                                    |                                                                                       | F.  |
|----------------------------------------------------------------------------------------------------|---------------------------------------------------------------------------------------|-----|
| Image: Stock       Image: Stock         Image: Stock       Image: Stock         Image: Order       Image: Stock         Image: Transaction       Image: Stock         Image: Transaction       Image: Stock         Image: T | E C AMARBAR<br>Bar Order Report<br>Select- Select Date From Select Date To Cet Report | F - |
| Bar Portal Bashboard Permit Stock Order V                                                                                                    | E C AMAPB3820<br>Bar Order Report<br>-Select-<br>Bar Wise                             | F*  |
| ☐     Order     ○       ☐     Transaction     ∨       ☑     ITR     ∨       ☑     Report     ∨       ④     Change Password                                                                                                    | Shop wise<br>District wise                                                            |     |

# धन्यवाद